## Government of Tripura Factories & Boilers Organisation

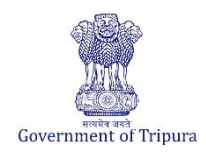

| Business Reforms Action Plan 2024-25 |                                                                                                    |  |  |  |  |  |
|--------------------------------------|----------------------------------------------------------------------------------------------------|--|--|--|--|--|
| BRAP No.                             | 141                                                                                                    |  |  |  |  |  |
| Area                                 | Labour Regulation Enablers                                                                                                    |  |  |  |  |  |
| Sub-Area                             | Registration and Renewal of Boilers under The Boilers Act, 1923                                                                                                    |  |  |  |  |  |
| Recommendation/Reform                | <ul> <li>States to have an online system and ensure the following features without the requirement of physical visit to the department:</li> <li>i. Submission of application</li> <li>ii. Payment of application fee</li> <li>iii. Track status of application</li> <li>iv. Download the final signed certificate.</li> <li>v. Third party verification</li> </ul> |  |  |  |  |  |
| Applicable to Department(s)          | Factories & Boilers Organisation                                                                                                    |  |  |  |  |  |

## **Compliance Supporting Documentation**

| Approach to<br>reform                  | Online system is designed for Submissic<br>applicationand downloadingof final certificat<br>This reform has been made to avoid physica<br>service without touch point.                                      | on of application, Payment of fees, tracking of<br>te option. Third party also can verify the certificate.<br>I visit to the department and applicant can avail the      |
|----------------------------------------|----------------------------------------------------------------------------------------------------|----------------------------------------------------------------------------------------------------|
| Act/GO/<br>Circular/<br>Notification   | The Tripura Industries (facilitation)<br>(amendment) Rules, 2020                                                                                                    | F.No.DI/TIDA/4(35)/2020/20,466 dated, 03.12.2020                                                                                                    |
| (Attached)                             | Organisation's Notification regarding Online<br>Submission of Factory Registration, Renewal<br>of Factory license and boiler License                                                                        | No.F.2(345)-FB/EoDB(SRAP)/2020/1614 dated,<br>09.11.2020.                                                                                                    |
|                                        | Organisation's Notification mandating<br>Online Submission for application, Payment<br>of fee, Tracking status of application,<br>Downloadingof final certificate& facility for<br>Third party verification | No.F.2(345)-FB/EoDB/VolII/2015/1376-81 dated,<br>18.10.2017.                                                                                                    |
| URL                                    | Link to the swaagat notification page                                                                                                    | https://swaagat.tripura.gov.in/#/page/acts-rules                                                                                                    |
|                                        | Direct link to the notification -The Tripura<br>Industries (facilitation) (amendment) Rules,<br>2020<br>Factories & Boilers home page                                                                       | https://swaagat.tripura.gov.in/assets/documents/T<br>he%20Tripura%20Industries%20(Facilitation)%20(A<br>mendment)%20Rules,%202020.pdf<br>https://factory.tripura.gov.in/ |
|                                        | Direct link Notification regarding Online<br>Submission                                                                                                    | https://factory.tripura.gov.in/sites/default/files/202<br>4-<br>05/Online%20submission%20of%20application.pdf                                                            |
|                                        | Direct link to the notification -Mandatory Services                                                                                                    | https://factory.tripura.gov.in/sites/default/files/202<br>4-05/Mandating%20Online%20submission.pdf                                                                       |
| Screenshot<br>of process/<br>documents | Screenshot of the webpage and Govt. notifica                                                                                                    | tion attached for your reference                                                                                                    |

## List of Services in Swaagat Portal

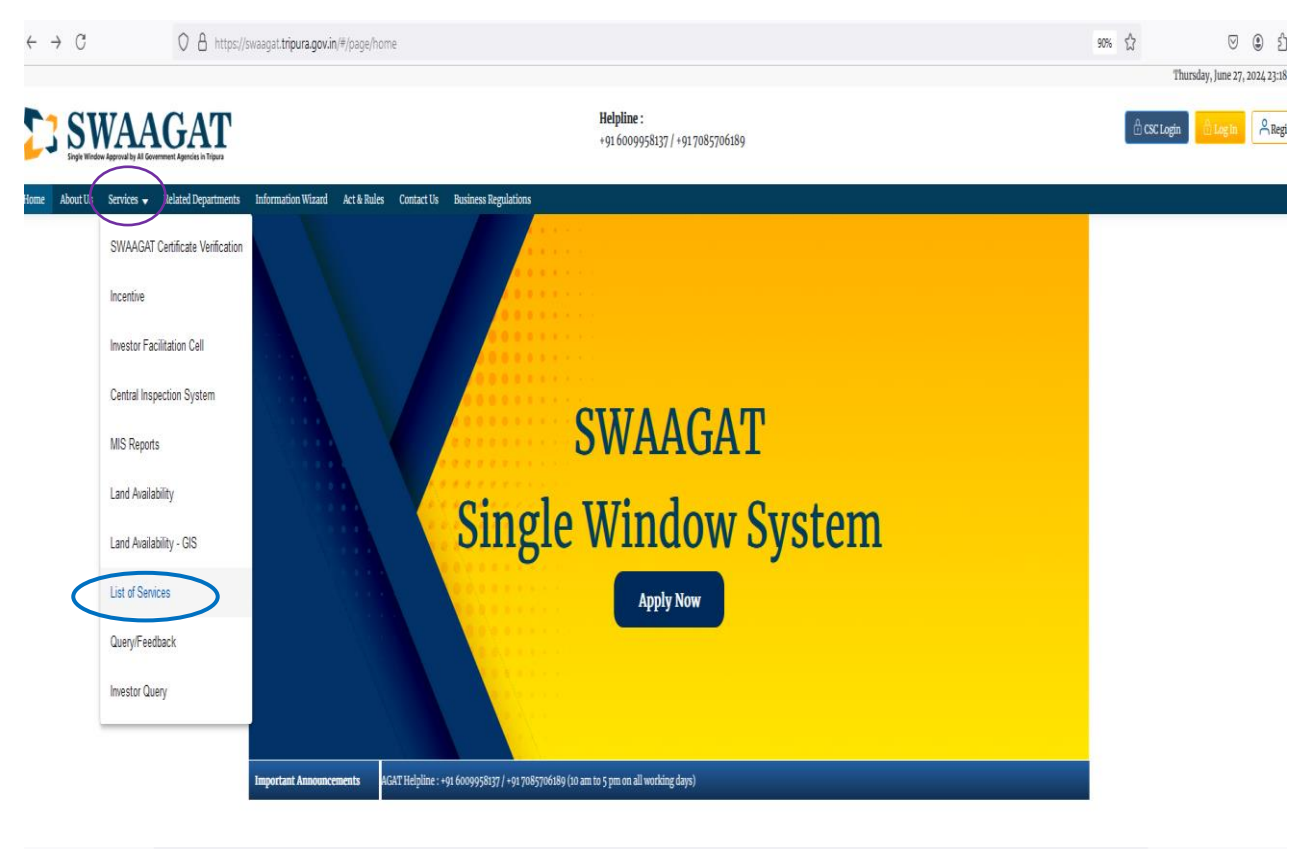

→ C O A https://swaagat.tripura.gov.in/#/page/services/list-of-services

90% 🔂 🛛 🔍 🌒

### Stage-Other Services

| SL No | Department/Organization               | Service Description                                                                                                    |
|-------|---------------------------------------|----------------------------------------------------------------------------------------------------|
| 1     | Legal Metrology                       | Application for Registration of Packing of commodities                                                                                                    |
| 2     | Legal Metrology                       | Application for Dealer Licence                                                                                                    |
| 3     | Legal Metrology                       | Application for Repairer Licence                                                                                                    |
| 4     | Legal Metrology                       | Registration as Importer of Packaged Commodities                                                                                                    |
| 5     | Taxes Organization                    | Application for Certificate of Registration                                                                                                    |
| 6     | Taxes Organization                    | Profession Tax Return Filing                                                                                                    |
| 7     | Tripura State Pollution Control Board | Application required for grant/renewal of authorization for generation or collection or storage or transport or reception or recycling or reuse or recovery or pre-processing or co-processing or utilisation or treatment or disposal of hazardous and other waste |
| 8     | Factories & Boilers Organisation      | Renewal of Boiler Certificate                                                                                                    |
| 9     | Factories & Boilers Organisation      | Approval for Steam Pipeline Erection                                                                                                    |
| 10    | Factories & Boilers Organisation      | IBR Welder Certificate Endorsement                                                                                                    |
| 11    | Factories & Boilers Organisation      | Endorsement of Boiler Erector / Repairer                                                                                                    |
| 12    | Factories & Boilers Organisation      | Approval of New Boiler Registration                                                                                                    |
| 13    | Factories & Boilers Organisation      | Approval for Revised Plan Drawing of existing Factory                                                                                                    |

1. To view the mandate of online services, please visit the swaagat online portal using the link provided above and click on the "ACT RULE" present on dashboard.

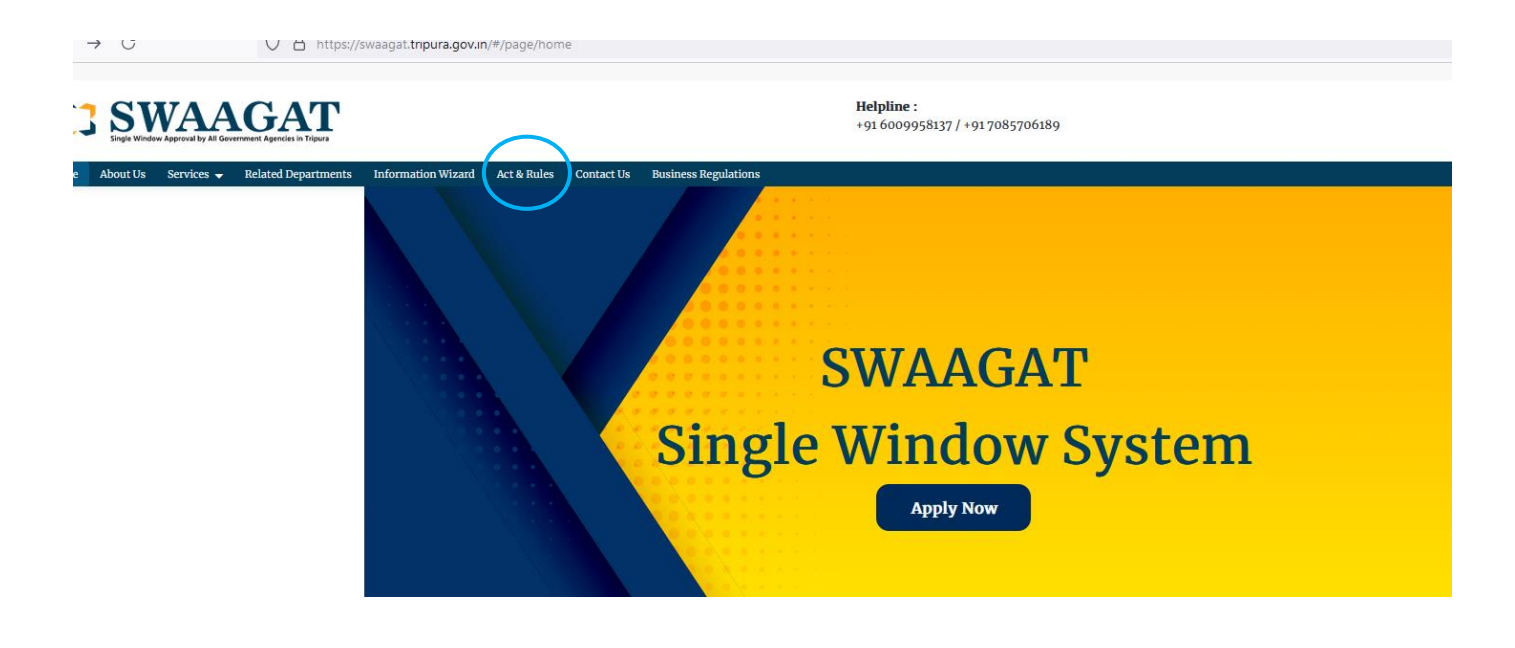

2. You will be directed to this page where you can view all the relevant ACT and Rules issued by clicking on the links.

| U ∐ https://swaagat.tripura.gov.in/#/page/ad                 | ts-rules                              |                                                    |                      |                                        |                |
|--------------------------------------------------------------|---------------------------------------|----------------------------------------------------|----------------------|----------------------------------------|----------------|
| VAAGAAT<br>VI Approval by AI Government Agencies in Tripur   |                                       | <b>Helpline :</b><br>+91 6009958137 / +91 70857061 | 189                  |                                        |                |
| Services 👻 Related Departments Information Wizard Act & Rule | s Contact Us Business Regulations     |                                                    |                      |                                        |                |
|                                                              |                                       | Act & Rules                                        |                      |                                        |                |
|                                                              |                                       | Swaagat                                            |                      |                                        |                |
|                                                              |                                       |                                                    |                      |                                        |                |
| The Tripura Industries (Facilitation) Act, 2018              | ustries (Facilitation) Rules, 2020    | The Tripura Industries (Facilitation) (Ame         | endment) Act, 2020   | → The Tripura Industries (Facilitation | ) (Amendme     |
|                                                              |                                       |                                                    |                      |                                        |                |
|                                                              |                                       | Policies                                           |                      |                                        |                |
|                                                              |                                       |                                                    |                      |                                        |                |
| Industrial Policy and Schemes     → TIIPS 2017 Amendment     | → Tripura Industrial Investment Promo | otion Incentive Scheme (TIIPIS), 2022              | ➔ North East Industr | ial Development Scheme NEIDS 2017      | <b>→</b> Udyam |
|                                                              |                                       |                                                    |                      |                                        |                |
|                                                              |                                       | סתו                                                |                      |                                        |                |

No.2488

Registered No. N. E. 930.

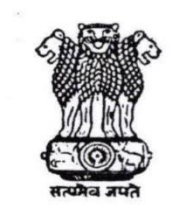

## GAZETTE

Published by Authority EXTRAORDINARY ISSUE

Agartala, Saturday, December 5, 2020 A. D., Agrahayana 14, 1942 S. E.

PART--I-- Orders and Notifications by the Government of Tripura, The High Court, Government Treasury etc.

## GOVERNMENT OF TRIPURA DEPARTMENT OF INDUSTRIES & COMMERCE SHILPA UDYOG BHAWAN, KHEJURBAGAN.

#### F.No. DI/TIDA/4(35)/2020/20,466

TRIPURA

Dated, Agartala, the 3rd December, 2020.

#### NOTIFICATION

WHEREAS, Section 28 of the Tripura Industries (Facilitation) Act, 2018 (Act No.5 of 2019), empowers the State Government to make Rules to give effect to the provision of the Act and for matters connected therewith or incidental thereto;

AND WHEREAS, according to Section 28(a) of the Tripura Industries (Facilitation) Act, 2018 (Act No.5 of 2019), draft rules under the Act were published in the Tripura Gazette on 09<sup>th</sup> October, 2020, inviting objections and suggestions from all persons likely to be affected thereby within a period of 30 days from the date of publication of the notification;

AND WHEREAS, the objections and suggestions received within the specified time have been duly considered and the draft rules have accordingly been finalized;

NOW THEREFORE, having regard to that and considering all aspects, the State Government publishes the following Rules namely "The Tripura Industries (Facilitation) (Amendment) Rules, 2020".

#### The Tripura Industries (Facilitation) (Amendment) Rules, 2020

#### 1. Short title, extent and commencement:

- These may be called "The Tripura Industries (Facilitation) (Amendment) Rules, 2020" and also to be known as Single Window Approval by All Government Agencies in Tripura (SWAAGAT) (Amendment) Rules, 2020
- (2) They shall extend to the whole of the State of Tripura.
- (3) They shall come into force on and from the date of their final publication in the Tripura Gazette.
- 2. Amendment of Rule 7 :
  - (1) In sub-rule (1) of rule 7 of the principal Rules, the words 'SWAAGAT Approval Certificate' shall be substituted with the words "desired approvals"
  - (2) In sub-rule (3) of rule 7 of the principal Rules, the expression '(either manually or online)' shall be substituted with the words "(online)"
  - (3) The sub-rule (6) of rule 7 of the principal Rules is substituted as follows :-"(6) The Combined Application Form filled and submitted by the applicant should be scrutinized and accepted for issue of relevant clearances by the concerned Department/organization."
  - (4) The sub-rule (7) of rule 7 of the principal Rules is substituted as follows:-"(7) The authorized representative of the nodal agency/concerned Department shall satisfy himself /herself that:
    - (i) The application is in complete shape;
    - (ii) All relevant and prescribed documents have been attached online
    - (iii) The prescribed fees receipts have been paid online;
    - (iv) Filled up Self-Certification format has been submitted online:"

Tripura Gazette, Extraordinary Issue, December 5, 2020 A. D.

## 8. Insertion of new Rule- 15 & 16 :-

In the principal rules, after Rule 14 the following new rules shall be inserted

#### "15. Single Window Clearance System

An online portal in the name of "Single Window Approval by All Government Agencies in Tripura (SWAAGAT)" functioning as part of the Single Window Clearance System will have the following provisions and mandate:

- (a) All applications for setting-up of industrial or service sector undertakings in the State of Tripura including incentive application which are provisioned in the Single Window Clearance System would be submitted in the online portal with no requirement for submissions of a hard copy and necessary action will be taken up by respective Departments/Organizations for grant or time bound issue of no objection certificates, allotments, consents, approvals, permissions, registrations, enrolments, licenses, renewals, incentives or the likes online in the portal.
- (b) All queries regarding the application from the investor will be recorded and addressed within a timeline of 15 days from the date of queries.
- (c) Queries/clarifications related to application are sought in one go by respective Departments/Organizations and within 7 days of receipt of the application
- (d) Inclusion of additional new regulation or license in the online wizard/system within 30 day.
- (e) The list of services to be made available under the portal with timelines are specified under Schedule-I

**Provisions and mandate of Single Window Clearance System – (1)** The Single Window Clearance System shall have the following provisions with the following mandate —

- (a) the provision of online wizard/system with addition of new regulation or license in the online wizard/system within 30 days and implementation thereof;
- (b) the provision of online submission of application through Combined Application Form (CAF) generated online by attaching the relevant enclosures, certificates, attachments etc and implementation thereof;
- (c) the provision of online payment merging all fees, applicable under various Acts, rules, policies and schemes, for which an application is submitted in Combined Application Form (CAF), into a single transaction and implementation thereof;
- (d) the provision of electronic transfer of the fees and application by attaching the relevant enclosures, certificates, attachments etc. to respective Government agencies for processing and implementation thereof;
- (e) the provision of online approval, tracking of real time status of application and delivery of services (downloading the issued certificate online) and implementation thereof;

(f) the provision of sending out alert through short message service (SMS) or e-mail notification to the applicant including respective users of Department/Organization or authority concerned as and when the application is submitted and/or query is raised and/or application is approved/rejected including any inspection scheduled and implementation thereof;

- (g) the provision of sending automated short message service (SMS) or e-mail notification to the respective users of Department/Organization or authority concerned with status information on the applications in which clearances are likely to breach the stipulated time and implementation thereof;
- (h) the provision of third party verification and implementation thereof;

Tripura Gazette, Extraordinary Issue, December 5, 2020 A. D.

- (5) The penalty so levied will be <u>Rs.1000/- (Rupees one thousand only) for each day of such delay till approval is accorded or reason for rejection or delay in according approval is furnished. However, the total amount of such penalty shall not exceed Rs.25,000/- (Rupees Twenty Five Thousand only) in any particular matter.</u>
- (6) The amount of money, so collected as penalty, shall be credited to the consolidated fund of the state by the HOD."

(BY ORDER OF THE GOVERNOR OF TRIPURA)

Special Secretary, Industries & Commerce

Mandate for online submission of applications Notifications have also been issued by the Factories & Boilers Organisation, Govt. of Tripura.

To view the mandate, kindly follow the following steps or directly visit the links provided above on the first page.

1. Click on the 'BRAP 2024' on the home page.

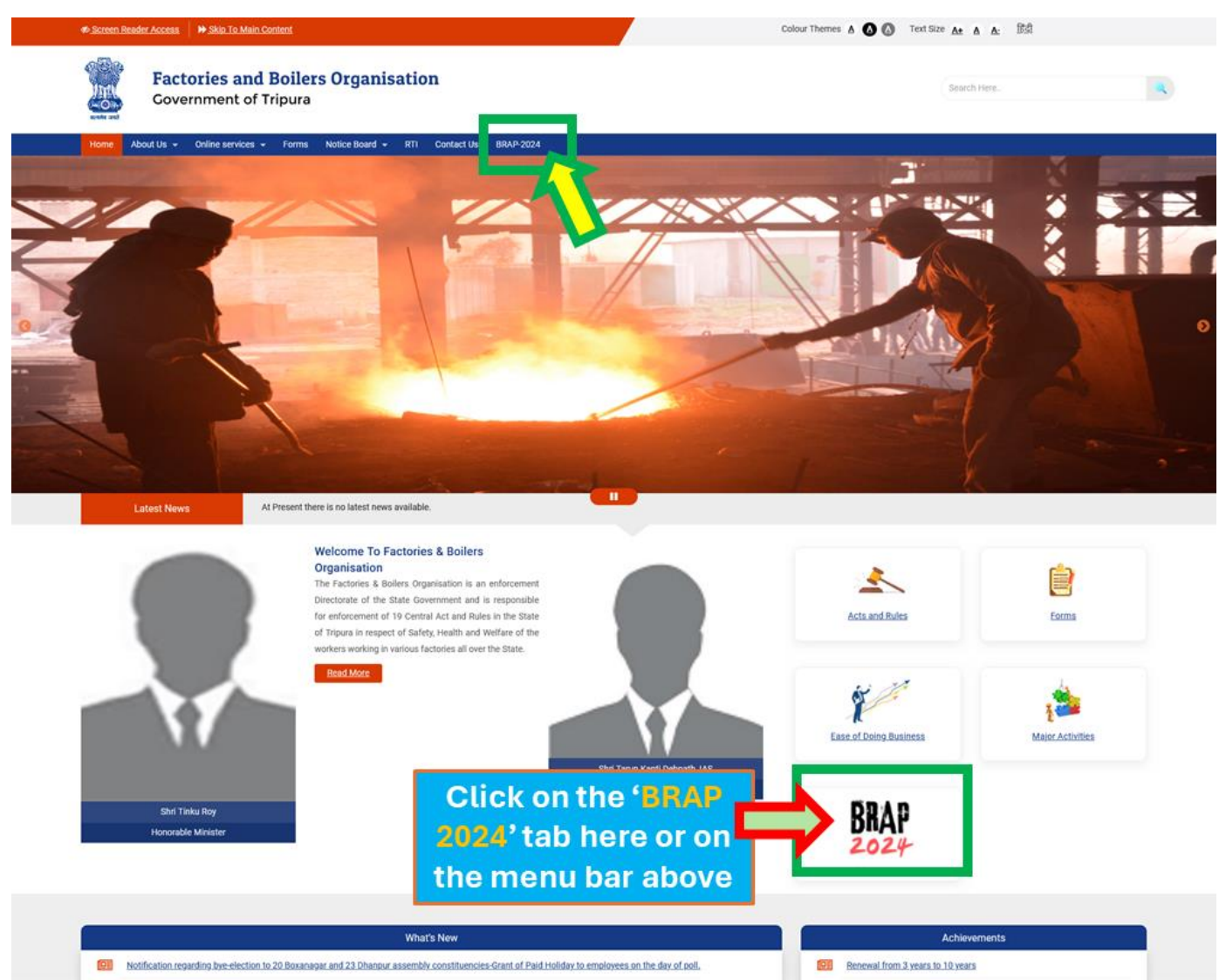

Trioura OSH&WC Rules.2022

Maior Achievements 2022 - 2023

# Step-2: Click on View of BRAP-2024 Sl. No. 141 to get the Notifications on submission of application online and notification on mandatory services.

| 140 | Factories &<br>Boilers | Registration and Renewal of<br>Boilers under The Boilers Act,<br>1923  | Mandate time-bound delivery through a legislation such as:<br>1. Right to Services Act / Public Service guarantee Act<br>2. Equivalent act with punitive provisions and grievance mechanism in case the stipulated<br>timelines are not met.                                                                                                    | View<br>,<br>View<br>P              |
|-----|------------------------|------------------------------------------------------------------------|----------------------------------------------------------------------------------------------------|-------------------------------------|
| 141 | Factories &<br>Boilers | Registration and Renewal of<br>Boilers under The Boilers Act,<br>1923  | States to have an online system and ensure the following features without the requirement of physical visit to the department:<br>i. Submission of application<br>ii. Payment of application fee<br>iii. Track status of application<br>iv. Download the final signed certificate<br>v. Third party verification                                         | View<br>S<br>,<br>View<br>View<br>S |
| 142 | Factories &<br>Boilers | Registration of Boilers<br>Manufactures under The Boilers<br>Act, 1923 | Ensure that information is available on website on all necessary components for availing a<br>service such as comprehensive list of documents required, procedure with stage wise details,<br>cost and time for completion of each procedure/ step, searchable based on risk category,<br>size of firm, business location and Foreign/ Domestic investor |                                     |
| 143 | Factories &<br>Boilers | Registration of Boilers<br>Manufactures under The Boilers<br>Act, 1923 | Mandate time-bound delivery through a legislation such as:<br>1. Right to Services Act / Public Service guarantee Act<br>2. Equivalent act with punitive provisions and grievance mechanism in case the stipulated<br>timelines are not met.                                                                                                    |                                     |

## Notification regarding Online submission of factory registration, renewal of Factory License' and click on it to view the notification.

No.F.2(345)-FB/EoDB(SRAP)/2020/ 1614 Government of Tripura Factories & Boilers Organisation Suraksha Bhavan Pandit Nehru Complex, Gorkhabasti <u>Agartala-799 006.</u>

Dated, Agartala, the Oth November, 2020.

## NOTIFICATION

It is for general information of all concerned that as per decision of the State Government – all applications for approval of plan drawing for Factory Registration & Renewal of Factory Licence as well as Boiler Licence need be submitted on-line through SWAAGAT (Single Window Approval by All Government Agencies in Tripura) Portal with effect from the 16<sup>th</sup> November, 2020. The applicant shall submit application on-line through Single Window Portal by login www.swaagat.tripura.gov.in. No off-line application shall be received by the Factories & Boilers Organisation. w.e.f. 16<sup>th</sup> November, 2020.

For details, applicant may visit the department's website www.factory.tripura.gov.in or contact over telephone no.Q381-232-3915.

(Er. S. C. Das) Chief Inspector of Factories & Boilers <u>Government of Tripura</u> No. F. 2(345)-FB/EoDB/Vol.-II/2015/ 1376-81 GOVERNMENT OF TRIPURA LABOUR DEPARTMENT (FACTORIES & BOILERS ORGANIZATION)

Dated, Agartala, the 18th Och, 2017.

#### NOTIFICATION

Factories & Boilers Organisation, Government of Tripura has provided the mandatory Comprehensive list of required documents, Procedures, clear Timelines, Inspection Procedures etc. in the Departmental website "<u>www.factory.tripura.gov.in</u>" under the **EASE OF DOING BUSINESS** considering the priority of the State Government for **online facilities** to the entrepreneurs to ensure seamless & hassle-free services with extension of provision of e-payment through e-GRAS with immediate effect under the Factories Act., 1948, Boilers Act., 1923 & Regulations and Rules made thereunder for the following areas as **mandatory services** :

- Submission of online application, payment, tracking & monitoring, verification for approval of plan drawing, registration & grant of licence for Factory and renewal of Factory/Boiler operation licence,
- 2) Provision of download the final signed approval certificates for Factory/Boiler from the online portal,
- 3) Provision to easily verify the approval certificates by third parties for Factory/Boiler in the public domain of at least two years,
- 4) Clear Timelines for approval of plan drawing, registration & grant of licence for Factory/Boiler and renewal,
- 5) Inspection Procedures under the Factories Act., 1948,
- 6) Submission of Inspection report within 24 hours,
- 7) Provision to view and download the submitted Inspection report by the users,
- 8) Same Inspector will not Inspect the same establishment registered under the Factories Act. twice consecutively.

This system ensures that there will be no physical touch point for the activities such as application submission, payment, tracking and monitoring etc. The user will be able to download the final signed approval certificate from the online portal through his user login. Procedures, comprehensive list of documents required, clear timelines and third party verification of all above said services are also available in the above said website.

By Order of the Governor,

Deputy Secretary to the Government of Tripura.

Copy to:-

- 1. The P.A. to Minister, Labour etc. Department, Government of Tripura, Agartala for kind information of Hon'ble Minister.
- 2. The P. A. to Secretary, Labour Department, Government of Tripura, Agartala.
- 3. The Director, Directorate of Industries & Commerce, Govt. of Tripura, Agartala.
- 4. The Chief Inspector of Factories & Boilers, Govt. of Tripura, Agartala.
- The Additional Director, Directorate of Information Technology, Govt. of Tripura, Agartala for uploading the Notification heading with "NOTIFICATION OF MANDATORY SERVICES" in the department's website under 'Ease of Doing Business'.
- 6. Guard File.

#### No. F.2(345)-FB/EoDB(SRAP)/2020/16 39 - 45 Government of Tripura (Factories & Boilers Organisation) Labour Department

Dated, Agartala, the 10 November, 2020.

#### NOTIFICATION

In exercise of the powers conferred under sub-section (3) of Section 34 of the Boilers Act, 1923, the Government of Tripura in Factories & Boilers Organisation (Labour Department) hereby notify the procedure, list of documents, timelines and fees for delivery of services under the Boilers Act, 1923, Indian Boiler Regulations, 1950 and Rules made thereunder for submission of online application for renewal of licence and procedure, list of documents, timelines for service delivery under the Boilers Act, 1923, Indian Boiler Regulations, 1950 and Rules thereunder for submission of application for renewal and registration of boiler and boiler manufacturer.

#### 1. Application for Registration of Boiler.

- A. Procedure for submission of application:
- The Entrepreneur shall submit online application.
- The online application, to be verified whether all required documents are attached with fee details.
- · The deficiencies, if any, in the application, will be informed to the applicant.
- B. Documents to be submitted with the Application:
- Form-B No.-1.
- Folder with Form-II, III, IIIA & drawings, etc.
- Welding Procedure Specification (WPS) for approval.
- Details of Erectors and Approval:
  - List of tools and tackles,
  - List of technical personnel detailing designation, educational qualifications and relevant experience (attach copies of documents/Certificates).
  - List of welders (attach copies of valid Certificates).

#### C. Processing of the application:

- If the application is found to be in order, the department will allocate an Inspector to conduct an inspection.
- Inspector will follow the procedure as mentioned below:
  - Ground inspection and Simulation test of pressure parts.
  - Boilers drum alignment inspection.
  - Tack welding inspection before final welding.
  - Welded joints inspection and marking for radiography.
  - o After satisfactory erection, hydraulic test of boiler.
  - Provisional Order (Form-V) will be issued after successful hydraulic test.
  - Steam Test as per Regulations.
- The inspector then uploads the inspection report to the Department.
- · Based on the report, if all are in order, Chief Inspector will sign and upload in the portal.
  - o Counter signed of Provisional Order (Form V) issued by the Inspector.
  - Registration number will be allotted after successful Steam Test.
  - Engraving of registry number.
  - Final Operation certificate (Form-VI) will be issued for 12 months from the date of hydraulic test.
- The entrepreneur can view and download the digital copy of the approval in his login.
- D. Timeline: Registration of Boiler: 30 days.
- E. Fee : As per IBR, 1950, notified in time to time.

#### 2. Application for Renewal of Boiler Licence.

- A. Procedure for submission of application:
- The Entrepreneur shall submit online application.
- The online application, to be verified whether the application is with all required documents.
- The deficiencies, if any, in the application, will be informed to the applicant.

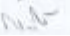

Contd.

- B. Documents to be submitted with the application:
- Form-B No.-1 with deposition of fees.
- C. Processing of the application:
- If the application is found to be in order, the department will allocate an Inspector to conduct an inspection for hydraulic test of boiler & others.
- After satisfactory result of hydraulic test of boiler, operation certificate (Form-VI) will be issued for next 12 months from the date of hydraulic test.
- The entrepreneur can view and download the digital copy of the approval in his login.
- D. Timeline: Renewal of Boiler License: 7 days
- E. Fee : As per IBR, 1950, notified in time to time.

#### 3. Application for Registration of Boilers Manufacturer.

- A. Procedure for submission of application:
- The Entrepreneur shall submit online application
- The online application, to be verified whether the application is with all required documents.
- The deficiencies, if any, in the application, will be informed to the applicant.
- B. List of documents to be submitted with the Application:
- Workshop Ownership (or) Lease Agreement.
- List of the Machinery, Tools and Equipment.
- List of Testing Facilities.
- List of Technical Personnel with their designation, qualifications and experience along with their certificates.
- List of welders employed along with their copies of current certificates.
- C. Processing of the application:
- If the application is found to be in order, the department will allocate an Inspector to conduct an inspection.
- The Inspector then uploads the inspection report to the Department.
- Based on the report, if all are in order, approved certificate will be uploaded in the portai.
- The entrepreneur can view and download the digital copy of the approval in his login.
- D. Timeline: Registration of Boiler Manufacturer: 30 days.
- E. Fee: Nil.

By Order of the Governor Deputy Secretary to the Government of Tripura.

#### Copy to:-

- 1. P.S. to the Chief Secretary, Tripura for kind information of Chief Secretary,
- 2. The Spl. Secretary, Labour Department, Govt. of Tripura.
- 3. The Director, Dept. of Industries & Commerce, Govt. of Tripura.
- 4. The Chief Inspector of Factories & Boilers, Tripura, Agartala.
- The Joint Director, Directorate of Information Technology, Tripura for uploading the Notification heading with the "Procedure, List of documents & Timelines" in the Factories & Boilers Organisation's website under EoDB.
- 6. The Inspector of Factories, HQs/ West /Gomati / Unakoti District.
- The Manager, Tripura Government Press, Agartala with a request to publish the Notification in the next issue of Extra Ordinary Issue of Tripura Gazette. 20 copies of the Notification may kindly be sent to this Department in due course for record.

Online process for Submission of Application, Payment of Fees, tracking of application, Download certificate and Third-party verification.

1. Go to the home page and select 'login' on the top right corner of the page.

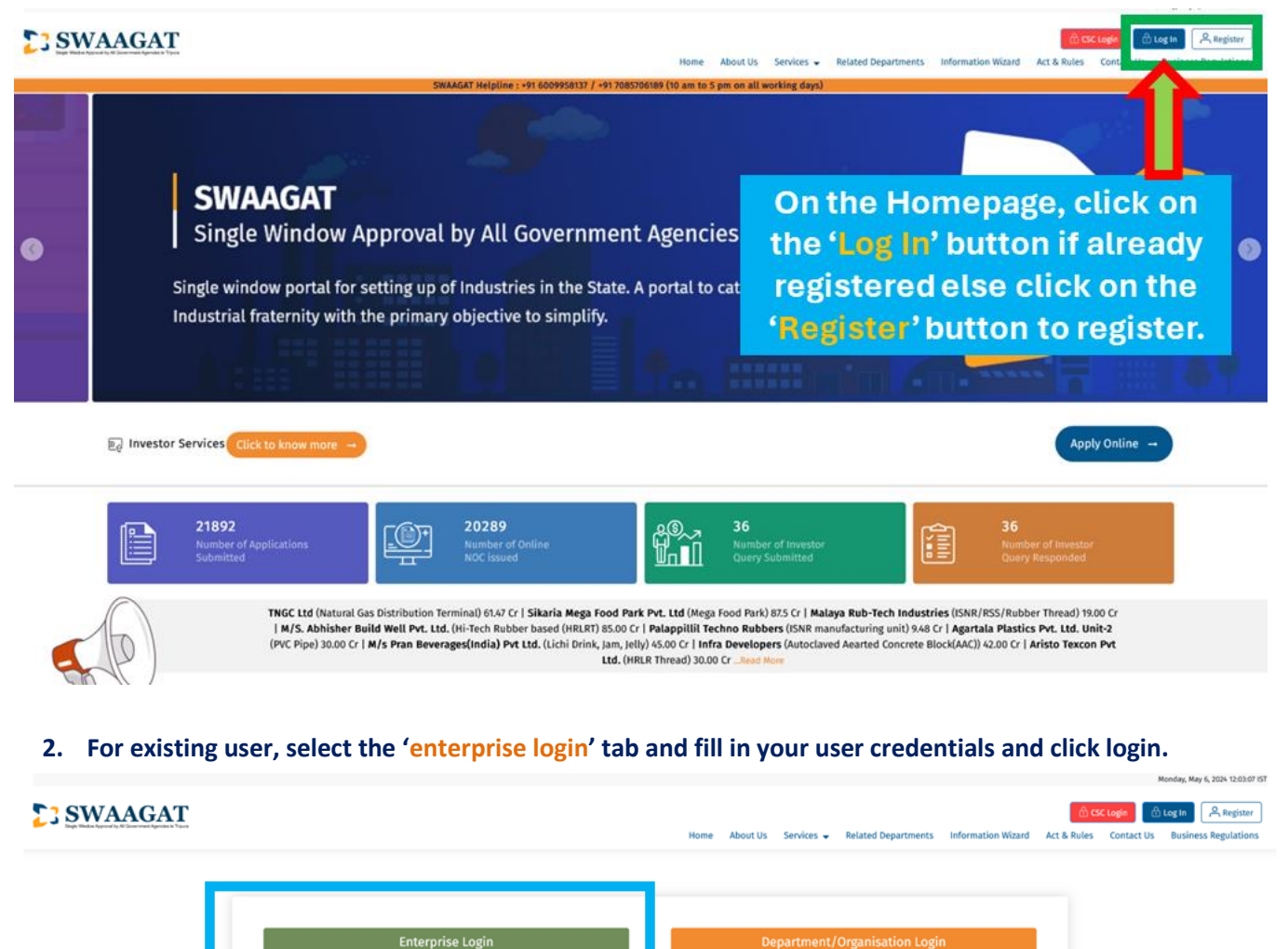

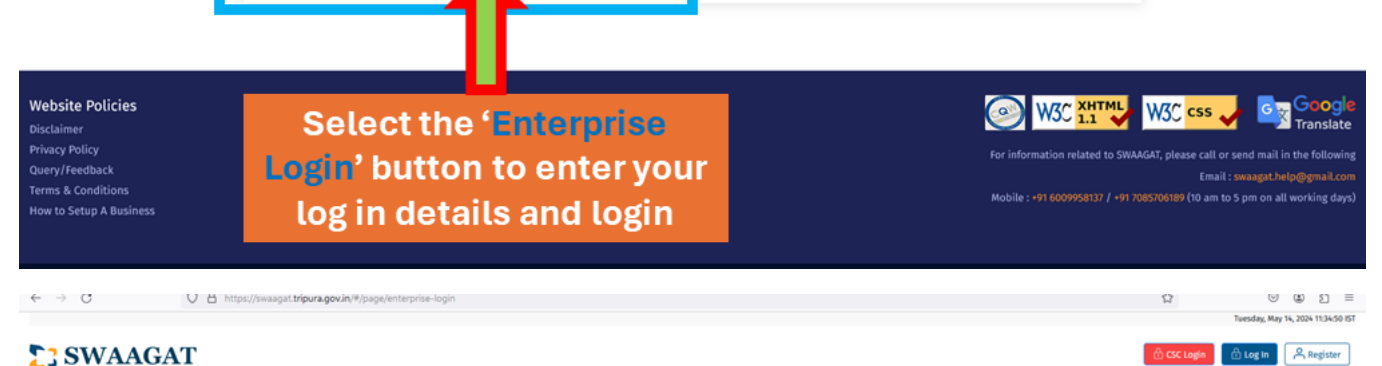

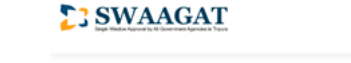

**Enterprise Login** User Name \* Enter Userna Fill in your Password • details to login ø Enter Password С 4645971 Keep me logged-in New User? Register Here Forgot Password ?

ന csc

Services - Related Departments Information Wizard Act & Rules

3. In case of new user, kindly click on 'Register here' and proceed with the user registration first.

|                                                                                                    |                                                                                                    | Monday, May 5, 2020 12, 20307                                                                       |
|----------------------------------------------------------------------------------------------------|----------------------------------------------------------------------------------------------------|----------------------------------------------------------------------------------------------------|
| SWAAGAT                                                                                                    |                                                                                                    | 🙆 CSC Logín 🖉 Related Departments Information Wizard Act & Rules Contact Us Business Regulations    |
| - E                                                                                                    | N                                                                                                    | ew User Registration                                                                                |
|                                                                                                    | Name of Enterprise *                                                                                                    | Authorize Person Name *                                                                             |
|                                                                                                    | Enter                                                                                                    | Enter                                                                                               |
|                                                                                                    | Authorize Person Email Id *                                                                                                    | Authorize Person PAN                                                                                |
|                                                                                                    | Enter                                                                                                    | Enter PAN                                                                                           |
|                                                                                                    | Authorize Person Mobile No. *                                                                                                    | Login User Name *                                                                                   |
|                                                                                                    | Enter                                                                                                    | Enter                                                                                               |
|                                                                                                    | Activity of Enterprise *                                                                                                    | Registered Enterprise Address •                                                                     |
|                                                                                                    | Manufacturing     Services                                                                                                    | Enter                                                                                               |
|                                                                                                    | Registered Enterprise City                                                                                                    | Registered Enterprise PIN *                                                                         |
|                                                                                                    | Enter                                                                                                    | Enter                                                                                               |
|                                                                                                    |                                                                                                    | Register                                                                                            |
| Website Policies<br>Disclaimer<br>Privacy Policy<br>Query/Feedback<br>Terms & Conditions<br>How to Setup A Business | Explore Website u Links<br>About U<br>Online :<br>User Ma<br>Whats :<br>Contact<br>Links<br>Links<br>L | er, fill in<br>lick on<br>Kobile : +91 6009958137 / +91 7085706189 (10 am to 5 pm on all working da |
| © Content owned by Government of Trinura                                                                            |                                                                                                    | Page bit undated on 15/06/20                                                                        |

4. When a user logs in, he will be presented with a dashboard. New applicants are first required to add his organisation by filling up the details such as company details, industry details, etc

| 💌 🔕 (13) WhatsApp                                                              | × 💱 SWAAGAT × 🤡 TIDC 1 - Ap                                                                     | oplication form.pdf ×   M saw mail project - biswajit7642 × | +                                 | -                             | ٥                     | ×     | ( |
|--------------------------------------------------------------------------------|-------------------------------------------------------------------------------------------------|-------------------------------------------------------------|-----------------------------------|-------------------------------|-----------------------|-------|---|
| ← → C 🖙 swaagat.trip                                                           | pura.gov.in/#/other-services/boiler-registration/28436                                          |                                                             | ତ୍ସ                               | @ ☆                           | * 🤹                   | •     |   |
| Common Application Form                                                        | Dashboard > Other Services Industrial Process > Application APPROVAL OF NEW BOILER REGISTRATION |                                                             | All*                              | marked fields a               | are manda             | atory | * |
| Application List Application Process                                           | Name of Owner or Boner                                                                          | Where Situated *                                            |                                   |                               |                       |       |   |
| Consent for Establishment(CFE)<br>Consent for Operation(CFO)<br>Other Services | Boiler Maker's Name *                                                                           | Boiler Maker's Address *                                    |                                   |                               |                       |       |   |
| Upload Existing Licence<br>Renewal                                             | Boiler Maker's Number *                                                                         | Year of Make *                                              |                                   |                               |                       |       |   |
| Inspection<br>Labour Register 🗸                                                | Description of Boiler *                                                                         | Total Heating Surface Area (in Sq. Meter) *                 |                                   |                               |                       |       |   |
| Special Services   Incentive                                                   | Design Pressure / Working Pressure (in Kg/cm2) *                                                | Evaporation Capacity *                                      |                                   |                               |                       |       |   |
| Grievance<br>Appeal                                                            | Length of Steam Pipe Line (in Mtr) *                                                            | Date of Hydro Test DD/MM/YYYY                               |                                   |                               |                       |       |   |
|                                                                                | Unit * Select                                                                                   |                                                             | Activate Wir<br>Go to Settings to | ndows<br>activate W           | indows.               |       |   |
| P Type here to search                                                          | Boiler owner details                                                                            | <u>)</u>                                                    | 🦺 31°C Light rain 🖍               | 、 <sub>(小))</sub> ENG<br>IN ( | 12:45 PM<br>5/28/2024 | 5     | Ţ |

## **New Boiler Registration**

| $\leftarrow \rightarrow G$                 | O 🗄 https:/                         | //swaagat. <b>tripura.gov.in</b> /#/man | ufacturing-process/combi | ned-dept-list              |                             |                                          |                                   | 90%                    | . (                   | : ≙ =           |  |
|--------------------------------------------|-------------------------------------|-----------------------------------------|--------------------------|----------------------------|-----------------------------|------------------------------------------|-----------------------------------|------------------------|-----------------------|-----------------|--|
|                                            |                                     |                                         |                          |                            |                             |                                          |                                   | F                      | riday, June 28, 20    | 24 00:48:41 IST |  |
| SWAAA<br>Single Window Approval by All Gev | GAT<br>errorent Agencies in Tripura |                                         |                          |                            | Helpline :<br>+91 600995813 | 7 / +91 7085706189                       |                                   | Switch                 | Logged in<br>Role ifw | as 💌 🕛          |  |
| Darbhoard                                  | *                                   | Manufacturing Process > C               | ombined List             |                            |                             |                                          |                                   |                        |                       |                 |  |
| Dashboard                                  |                                     | Organization                            |                          |                            |                             |                                          |                                   |                        |                       |                 |  |
| Application List                           |                                     | Search                                  |                          |                            |                             |                                          |                                   |                        |                       |                 |  |
| Grievance                                  |                                     | NOC                                     |                          |                            | Type of NOC                 |                                          | Status                            |                        |                       |                 |  |
| MIS Report                                 | <b>~</b>                            | Annual - Oline Deller                   | Destation                |                            |                             | 0                                        | Colort Chatra                     |                        |                       |                 |  |
| Ouery/Feedback                             |                                     | Approval of New Boller                  | Registration             | Ý                          | Select NOC 1                | Lype                                     | <ul> <li>Select Status</li> </ul> |                        |                       | ~               |  |
|                                            |                                     | COMBINED LIST                           |                          |                            |                             | Reset Search                             |                                   |                        | The PDF               | 🗑 Excel         |  |
|                                            |                                     | Application Number                      | Application date         | Application for            |                             | Organization                             | Application Type                  | Status                 | Due Date              | Action          |  |
|                                            |                                     | OTH-99-000003                           | 12/04/2023               | Approval of New Boiler Reg | istration                   | PRAN BEVERAGES (INDIA) PVT LTD           | OTHER                             | NOC Issued             |                       | =               |  |
|                                            |                                     | OTH-99-000005                           | 23/08/2023               | Approval of New Boiler Reg | istration                   | Sarvasiddhi Agrotech Private limited     | OTHER                             | Clarification Required |                       | ≡               |  |
|                                            |                                     | OTH-99-000004                           | 11/05/2023               | Approval of New Boiler Reg | istration                   | North East Veneers & Plywood LLP         | OTHER                             | NOC Issued             |                       | ) =             |  |
|                                            |                                     | OTH-99-000007                           | 07/09/2023               | Approval of New Boiler Reg | istration                   | GOMATI MILK PRODUCERS UNION LTD, UNIT-II | OTHER                             | Clarification Required |                       | ≡               |  |
|                                            |                                     | OTH-99-000006                           | 04/09/2023               | Approval of New Boiler Reg | istration                   | GOMATI MILK PRODUCERS UNION LTD, UNIT-II | OTHER                             | Clarification Required |                       | =               |  |

### **Renewal of Boiler Certificate**

| <ul> <li>(13) WhatsApp</li> </ul> | × 💱 SWAAGAT 🗙 🕲 T                                   | TIDC 1 - Application form.pdf 🛛 🗙 📔 😽 saw                                                          | mail project - biswajit7642 | ×   +                 | - 0 ×                             |
|-----------------------------------|-----------------------------------------------------|----------------------------------------------------------------------------------------------------|-----------------------------|-----------------------|-----------------------------------|
| ← → C 🖙 swaagat.tri               | pura.gov.in/#/other-services/list-of-other-services |                                                                                                    |                             | ଦ୍ୟ                   | ९ 🛧 🛃 🌚 :                         |
| Inspection<br>Labour Register 🗸 🗸 | Directorate of Labour                               | Amendment of Principal employer<br>registration under Building & Other<br>Construction Workers Act | Multiple                    |                       | =                                 |
| Special Services   Incentive      | Directorate of Labour                               | Amendment of Licence under Beedi &<br>Cigar                                                        | Multiple                    |                       | =                                 |
| Grievance                         | Directorate of Labour                               | Amendment of Registration under<br>Plantation Labour Act                                           | Multiple                    |                       |                                   |
| Appeal                            | Tripura State Electricity Corporation Ltd           | Application for Estimation of<br>Temporary Connectivity (CFE)                                      | One Time                    |                       | =                                 |
|                                   | Tripura State Electricity Corporation Ltd           | Application for Estimation of power<br>connectivity – LT                                           | One Time                    |                       | =                                 |
|                                   | Tripura State Electricity Corporation Ltd           | Application for Estimation of power<br>connectivity HT/EHT (CFO)                                   | One Time                    |                       | =                                 |
|                                   | Tripura State Electricity Corporation Ltd           | Application for Power Connection                                                                   | One Time                    |                       | =                                 |
|                                   | Factories & Boilers Organisation                    | Renewal of Boiler Certificate                                                                      | Multiple                    |                       | =                                 |
|                                   | Factories & Boilers Organisation                    | Approval for Steam Pipeline Erection                                                               | Multiple                    |                       | =                                 |
|                                   | Factories & Boilers Organisation                    | IBR Welder Certificate Endorsement                                                                 | Multiple                    |                       | =                                 |
|                                   | Factories & Boilers Organisation                    | Endorsement of Boiler Erector /<br>Repairer                                                        | Multiple                    | Activate Win          | dows =                            |
|                                   | Factories & Boilers Organisation                    | Approval of New Boiler Registration                                                                | Multiple                    |                       | activate Windows.<br>■            |
| Type here to search               | ا 📀 🥺 🛱 ⊭                                           | 🖻 👝 🍪 💁 🕷                                                                                          | -                           | 📣 31°C Light rain 🛛 🔿 | くり) ENG 1:03 PM<br>IN 6/28/2024 号 |

 $\leftrightarrow \rightarrow \mathbb{C}$   $\bigcirc$   $\mathbb{A}$  https://swaagat.tripura.gov.in/#/manufacturing-process/combined-dept-90% ☆ ♡ ± ③ ☆ = Friday, June 28, 2024 01:20:22 IST SWAAGAT Helpline : +91 6009958137 / +91 7085706189 Switch Role if W Manufacturing Process > Combined List Organization Search ovance NOC Type of NOC Status MIS Report Renewal of Boiler Certificate Select NOC Type Select Status Query/Feedback Reset Search COMBINED LIST The second second secon Application Number Application date Application for Organization Application Type Status Due Date Action OTH-05-000122 Renewal of Boiler Certificate North East Veneers & Plywood LLP OTHER Forward to Approval Authority 28/06/2024 ≡ 24/05/2024 06/05/2024 Renewal of Boiler Certificate NORTH EASTERN ELECTRIC POWER CORPORATION RENEWAL NOC Issued ≡ OTH-05-000115 Renewal of Boiler Certificate NORTH EASTERN ELECTRIC POWER CORPORATION RENEWAL NOC Issued ≡ OTH-05-000114 06/05/2024 06/05/2024 Renewal of Boiler Certificate NORTH EASTERN ELECTRIC POWER CORPORATION RENEWAL NOC Issued ≡ OTH-05-000112 06/05/2024 Renewal of Boiler Certificate NORTH EASTERN ELECTRIC POWER CORPORATION RENEWAL NOC Issued ≡

5. Once the user finish filling up the questionnaires for approval that the user is applying for, the system will show the final list of application(s) and the related amount/fees that the user is required to pay.

|                                |   |                       |                    |                  | A page for f  | inal list of application w<br>es for payment. Click or | ill open with<br>1 l agree to |              | Logg<br>swa | ed in as<br>agat_m_test ⊡ 🛛 🖒 |
|--------------------------------|---|-----------------------|--------------------|------------------|---------------|--------------------------------------------------------|-------------------------------|--------------|-------------|-------------------------------|
| Dashboard                      | * | Dashboard > CFE > App | lication           |                  | pay' and clic | k 'Submit'                                             | -                             |              | All * ma    | ked fields are mandatory      |
| Common Application Form        |   | FINAL LIST OF APPLICA | TION(S)            |                  |               |                                                        |                               |              |             |                               |
| Application List               |   | et 11-                | 105/11             | 6/               |               |                                                        |                               |              |             |                               |
| Application Process            | ~ | SL NO.                | NOC/Licence        |                  |               | Department                                             |                               |              |             | Amount                        |
| Consent for Establishment(CFE) |   | 1                     | Factory Plan       | Drawing Approval |               | Factories & Boile                                      | rs Organisation               |              |             | ₹150.00                       |
| Consent for Operation(CFO)     |   |                       | /                  |                  |               | <b>\</b>                                               |                               |              |             |                               |
| Other Services                 |   | 2                     | User charge        | s for CFE        |               | Tripura Industria                                      | l Development Corporation I   | imited       |             | ₹7,500.00                     |
| Upload Existing Licence        |   |                       |                    |                  |               |                                                        |                               |              | _           |                               |
| Renewal                        |   |                       |                    |                  |               |                                                        |                               | Total Amount | ₹7,650.00   |                               |
| Inspection                     |   | I agree to pay t      | the 'Total Amount' |                  |               |                                                        |                               |              |             |                               |
| Special Services               | ~ |                       |                    |                  |               | Δ.                                                     |                               |              |             |                               |
| Incentive                      | ~ |                       |                    |                  |               |                                                        |                               |              |             |                               |
| Grievance                      |   |                       |                    |                  |               | < Previous S                                           | ubmit >                       |              |             |                               |
| Appeal                         |   |                       |                    |                  |               |                                                        |                               |              |             |                               |

Once everything is as desired by the user, he can recheck the amount, click on the checkbox to agree to the terms and click on the submit button for the payment.

6. After the user clicks on the submit button, the system will provide an option to the user to either accept or reject the payment.

|                                                              |   |                            | Click o                       | n 'Accept' payment to proceed swa                  | ed in as<br>Jgat_m_test ⊡ U |
|--------------------------------------------------------------|---|----------------------------|-------------------------------|----------------------------------------------------|-----------------------------|
| Dashboard                                                    |   | Dashboard > CFE > Applicat | tion                          | All * mar                                          | ked fields are mandatory    |
| Common Application Form<br>Application List                  |   | FINAL LIST OF APPLICATION  | ı(s)                          |                                                    |                             |
| Application Process                                          | ~ | SI. No.                    | NOC/Licence                   | Department                                         | Amount                      |
| Consent for Establishment(CFE)<br>Consent for Operation(CFO) |   | 1                          | Factory Plan Drawing Approval | Factories & Boilers Organisation                   | ₹150.00                     |
| Other Services<br>Upload Existing Licence                    |   | 2                          | User Charges for CFE          | Tripura Industrial Cevelopment Corporation Limited | ₹7,500.00                   |
| Renewal                                                      |   |                            |                               | Total Amount ₹7,650.00                             |                             |
| Inspection                                                   |   | I arree to pay the         | Total Amount'                 | You have to pay ₹7,650.00                          |                             |
| Special Services                                             |   | a ragree to pay the        | Totat Amount                  |                                                    |                             |
| Incentive                                                    |   |                            |                               | Accept                                             |                             |
| Grievance                                                    |   |                            |                               | < Previous Sul <mark>mit &gt;</mark>               |                             |
| Appeal                                                       |   |                            |                               |                                                    |                             |

7. Once the user has clicks on accept, the system will guide the user through the payment process.

| GRN                 | 21074AA789                                              | Date: 15             | -03-2021                                                      |                |                                 |  |
|---------------------|---------------------------------------------------------|----------------------|---------------------------------------------------------------|----------------|---------------------------------|--|
| Profile Name        | Swaagat                                                 |                      |                                                               |                |                                 |  |
| Payment Mode        | Online (Net Banking)                                    | PRAN/GP<br>Actt.No./ | F/PayeeCode/TIN<br>VehicleNo./Taxid                           | N/<br>(If Any) | 1525                            |  |
| Office Name         |                                                         | PAN No.(             | If Applicable)                                                |                |                                 |  |
| freasury            | E-Treasury, Tripura                                     | Full Nam             | a Select                                                      | the navment mo | Swaagat Manufacturing Test      |  |
| Year (Period)       | (2020-21) One Time                                      | Address              | and cliv                                                      | ck 'continue'  | Industries and Commerce Tripura |  |
| Fown/City/District  | Agartala                                                | PIN                  |                                                               |                | 799005                          |  |
| Particulars(If Any) | lolo-54-01<br>107-54-01<br>117-45-01<br>Swaagat Payment | Deduct:C             | ommission                                                     |                | 0<br>0                          |  |
| Amount in KS        | seven mousanu six nunureu riity k                       | SBI Aggregat or      | Net Banking<br>Select any Payme<br>Net Banking<br>Credit Card | ent Mode       | Continue                        |  |

## # Select the payment mode

## 8. Note the GRN details for future references

| GRN                |                       |                                                                             | 21074AA789        |                                              | Date: 15-03-2021                                        |             |           |                          |
|--------------------|-----------------------|-----------------------------------------------------------------------------|-------------------|----------------------------------------------|---------------------------------------------------------|-------------|-----------|--------------------------|
| Profile Name       |                       |                                                                             | Swaagat           |                                              |                                                         |             |           | Note the GRN details for |
| Payment Mode       |                       |                                                                             | Online (Net Bank  | ing)                                         | PRAN/GPF/PayeeCode/TIN/<br>Actt.No./VehicleNo./Taxid(If | Any)        | 1525      | future references        |
| Office Name        |                       |                                                                             |                   |                                              | FAITING (If Applicable)                                 | <b>¬</b> /  |           |                          |
| Treasury           |                       |                                                                             | E-Treasury, Tribu | Ira                                          | Full Name                                               |             | Swaagat   | Manufacturing Test       |
| Year (Period)      |                       |                                                                             | (2020-21) One T   | in                                           |                                                         |             | Industrie | s and Commerce Tripura   |
| Town/City/District |                       | Agartala Please note down GRN/Transacti                                     |                   | tionID for your future reference: 21074AA789 |                                                         | 799005      |           |                          |
|                    | <b>SNo.</b><br>1<br>2 | Budget Head/Purpose           0230-00-104-54-01           8443-00-117-45-01 |                   |                                              | ОК                                                      | Amount in R | 5.        | <u>150</u><br>7500       |
| Particulars(If Any |                       |                                                                             | Swaagat Paymer    | at                                           | Deduct:Commission                                       |             | 0         |                          |
| Amount In Rs       |                       |                                                                             | Seven Thousa      | and Six Hundred Fifty Rupees                 | Total/NetAmount                                         |             | ₹ 7650    |                          |
|                    |                       |                                                                             |                   |                                              | SBI Aggregator 🗸 Net Banking                            | ~           |           | Continue                 |

#### # Click on 'Ok'

# in case payment mode is selected as 'net banking' in the previous option, kindly select the name of bank from the drop-down list.

| <b>O</b> SBIePay                               | 9                                                                                                    | G₹AS                                                 |
|------------------------------------------------|----------------------------------------------------------------------------------------------------|------------------------------------------------------|
| nly at contact-based points of usage [viz. ATM | It's and Point of Sale (POS) devices] within India. For card not present (Domestic and International) tr | ansactions Card holder has to enable the card for su |
| Debit/Credit Card                              | Debit / Credit Card                                                                                      | Order Summer                                         |
| Internet Banking                               | Internet Banking                                                                                         | Order No.:<br>21074AA789                             |
| BHIM OPI                                       | Popular Banks                                                                                            | Merchant Name:<br>eGras Tripura Finance Dept         |
| SBI Branch Payment                             | • • • SBI                                                                                                | Amount: 7650.00                                      |
| Select the Bank from the list and              | All Banks State Bank of India                                                                            | Processing fee: 10.00 INR<br>GST: 1.80 INR           |
| click on 'Pay Now' to make the<br>payment      | Use your GSTIN for claiming input tax (Optional) Pay Now                                                 | Total: 7661.80 INR                                   |
|                                                | Cancel                                                                                                   | APM ID: PG_TRANS_396                                 |

9. Enter the bank credentials and login to make the payment

## **YONO OSBI**

| Personal Banking        |                         |   |    | 0       | # | s | % |   | 8     |   | 1 | , |    | • |
|-------------------------|-------------------------|---|----|---------|---|---|---|---|-------|---|---|---|----|---|
| Corporate Banking / yor | no BUSINESS             |   | 2  | 4       | 8 | 3 | 0 | 9 | 6     | 5 | 1 |   | -  | - |
|                         |                         | q | w  | t       | r | e | р | у | u     | o | i | { | }  | Т |
| User Name *             |                         | d | а  | f       | 9 | 8 | k | Т | h     | j | t | 1 | Α. | 1 |
| User name               | New User? Register here | x |    | с       | z | b | n | m | <     | > | ; | : | ÷. | • |
| Password *              | Forgot Login Password   |   | C/ | APS LOC | к |   |   |   | CLEAR |   |   | , | ?  | • |
| Password                | Forgot Username         |   |    |         |   |   |   |   |       |   |   |   |    |   |
| LOGIN                   | RESET                   |   |    |         |   |   |   |   |       |   |   |   |    |   |

## Application status and Certificate/NOC download

Once the certificate/NOC has been issued, the applicant can click on the 3 horizontal bars in the 'Action' column corresponding to the NOC desired and click on 'Download Certificate' as shown below

| Sign White Approach y Al Genemeet Agencies in Tipuz |                            |                  | <b>Helpline</b><br>+91 6009         | :<br>958137 / +91 7085706189 |                            |                  | Switch                 | Logged in a<br>Role ifw | s 🔹 🕻          |
|-----------------------------------------------------|----------------------------|------------------|-------------------------------------|------------------------------|----------------------------|------------------|------------------------|-------------------------|----------------|
| «                                                   | Manufacturing Process > Co | mbined List      |                                     |                              |                            |                  |                        |                         |                |
| Dashboard                                           | 0iti                       |                  |                                     |                              |                            |                  |                        |                         |                |
| pplication List                                     | Gaarah                     |                  |                                     |                              |                            |                  |                        |                         |                |
| Frievance                                           | Sedicii                    |                  | Time of N                           | 00                           |                            | Statue           |                        |                         |                |
| IIS Report 🗸 🗸                                      | NUC                        |                  | Type of W                           | uc                           |                            | otatus           |                        |                         |                |
|                                                     | Approval of New Boiler I   | Registration     | <ul> <li>Select 1</li> </ul>        | NOC Type                     | v                          | Select Status    |                        |                         | v              |
|                                                     | COMBINED LIST              |                  |                                     | Reset                        | Search                     |                  |                        | PDF (                   | <b>≣ Excel</b> |
|                                                     | Application Number         | Application date | Application for                     | Organization                 |                            | Application Type | Status                 | Due Date                | Action         |
|                                                     | OTH-99-000003              | 12/04/2023       | Approval of New Boiler Registration | PRAN BEVERAGES               | S (INDIA) PVT LTD          | OTHER            | NOC Issued             |                         | Ξ              |
|                                                     | OTH-99-000005              | 23/08/2023       | Approval of New Boiler Registration | Sarvasiddhi Agrot            | ech Private limited        | OTHER            | Clarification Required | Raise Extra Pa          | yment          |
|                                                     | OTH-99-000004              | 11/05/2023       | Approval of New Boiler Registration | North East Veneer            | rs & Plywood LLP           | OTHER            | NOC Issued             | Payment Statu:          | s              |
|                                                     | OTH-99-000007              | 07/09/2023       | Approval of New Boiler Registration | GOMATI MILK PR               | ODUCERS UNION LTD, UNIT-II | OTHER            | Clarification Required | Transaction His         | itory          |
|                                                     | OTH-99-000006              | 04/09/2023       | Approval of New Boiler Registration | GOMATI MILK PR               | ODUCERS UNION LTD, UNIT-II | OTHER            | Clarification Required |                         |                |

## **?**SBI

## **# A sample certificate for approval of Boiler Registration.**

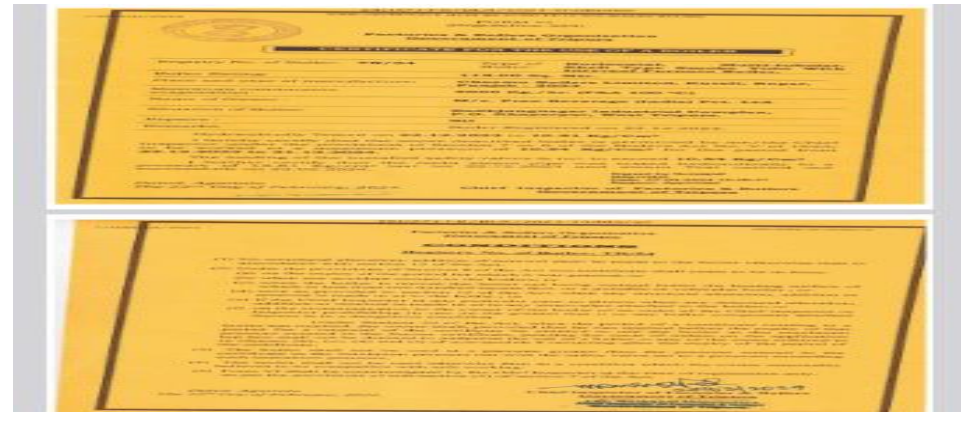

## **#** A sample of Boiler Renewal Certificate.

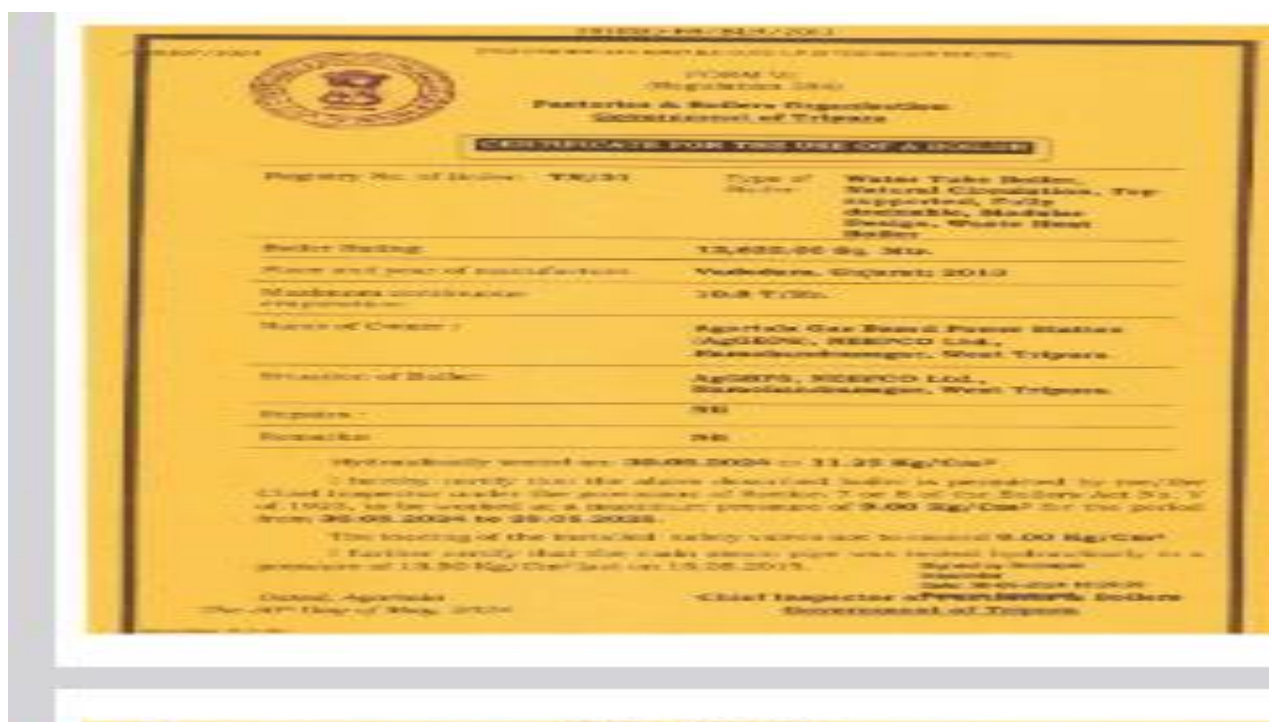

Conversion St. Realized Disgusteries

#### STATISTICS IN COLUMN

#### Displayers No. of Sodiary TS(3).

- in the red which we want to be a state of a state of the state of the state of the state of the state

  - Bernhard and State (1997) 112 and the state
    Conder State provide second of the chain in the state of the possibility of states and the states of the states and the states of the states and the states and the states are states and the states and the states are states and the states and the states are states and the states are states and the states are states and the states are states and the states are states and the states are states are states are states and the states are states are state

  - For off what does which the period of a second hard a the thermost in the constant of the
- the shall not be used at a present prepart that the presence is
- An and the second second

The off Day of States of St.

- mousiality produces

## **Third Party Certificate verification**

## Third party verification of NOC/Certificates can be done in two methods.

**1.** For third party verification of Approval of factory plan by clicking on the 'Services' and selecting the 'SWAAGAT certificate verification' on the home page

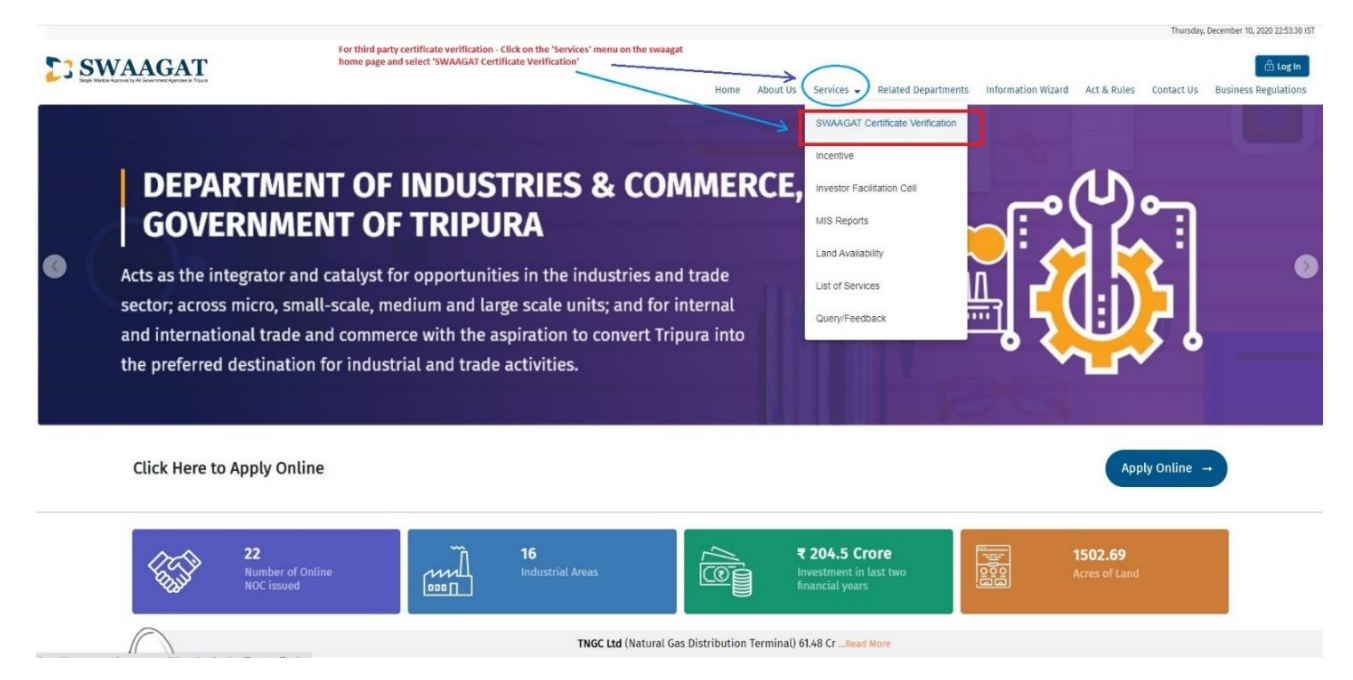

# On this page the certificates can be verified by entering the 'Boiler Certificate number'or the 'UID' number and clicking search. If the certificate had been issued it will be shown below and can be downloaded and viewed for verification.

| Third Party Verification X                       | +                                 |                                                               |                                                             |                              |                     |                                   |                                   | - a ×                                |
|--------------------------------------------------|-----------------------------------|---------------------------------------------------------------|-------------------------------------------------------------|------------------------------|---------------------|-----------------------------------|-----------------------------------|--------------------------------------|
|                                                  | https://swaagat.tripura.g         | ov.in/#/page/services/certificate                             | e-verification                                              |                              |                     |                                   |                                   | 立 古 伯 🥌 …                            |
| SWAAGA                                           | <u>r</u>                          | Third party can search for the certificate/NOC/License number | ficate for verification by either usir<br>or the UID number | ng the<br>Home               | About Us Services 👻 | Related Departments Information V | Thu<br>Wizard Act & Rules Contact | sday, December 10, 2020 23:17:01 IST |
| Swaagat Certificate V                            | ate Verification                  |                                                               | 7                                                           | 4                            |                     |                                   | All * marke                       | d fields are mandatory               |
| UID Number L                                     |                                   |                                                               | Certificate/License/NOC Nur                                 | mber                         |                     | Reset Search                      |                                   |                                      |
| DETAILS<br>UID Number                            |                                   |                                                               | Name of the Unit                                            |                              |                     | Address of the Unit               | _                                 |                                      |
| SL No Certificate No record found!               | e / License /NOC Name - No        | umber with QR Code                                            | Cer                                                         | tificate / License /NOC Name | D                   | epartment/Organization            | Date of Issue                     | Download                             |
|                                                  |                                   |                                                               |                                                             |                              |                     |                                   |                                   | ¥                                    |
|                                                  |                                   | tripura.gov.in<br>Tripura State Portal                        | .india                                                      |                              | HE WE WE            | #startupindia                     | - Alt                             | 2                                    |
| Website Policies<br>Disclaimer<br>Privacy Policy | Explore<br>About Us<br>Online Ser | Website                                                       | Useful Links<br>meity.gov.in<br>india.gov.in                |                              |                     | For information re                | XHTML W3C CSS                     | r send mail in the following         |

2. Once the user key in the Certificate number Click search, rest of the fields such as UID number, Name of Unit, address of the unit will get automatically populated. The issued certificate will be displayed and can be downloaded for verification. Using this search method will only display that specific certificate.

| SWAAGAT                                                                              | <b>Helpline</b> :<br>+91 6009958137 / +91 7085706189 |                                  | 🗄 CSC Log                 | gin 🔒 Log In 🦳 Register     |
|--------------------------------------------------------------------------------------|------------------------------------------------------|----------------------------------|---------------------------|-----------------------------|
| ome About Us Services 🗸 Related Departments Information Wizard Act & Rules Contact U | 3s Business Regulations                              |                                  |                           |                             |
| ✤ >> Swaagat Certificate Verification                                                |                                                      |                                  |                           |                             |
| Swaagat Certificate Verification                                                     |                                                      |                                  | All * n                   | narked fields are mandatory |
| UID Number                                                                           | Certificate/License/NOC Number                       |                                  |                           |                             |
| 2021M03575                                                                           | TR/54                                                | Reset Search                     |                           |                             |
| DETAILS<br>UID Number                                                                | Name of the Unit                                     | Address of the Unit              | m Causan Akabara Maru     | Term Deed                   |
| 202114033/3                                                                          | LUUI DEADUADES (IIADIA) LAT DEA                      | Unit No-Obi, Uli Fioti, New Toy  | vii Square, Atgilora,ivew | Town Road,                  |
| SL No Certificate / License /NOC Name - Number with QR Code                          | Certificate / License /NOC Name                      | Department/Organization          | Date of Issue             | Download                    |
| 1 OTH-99-000003                                                                      | Approval of New Boiler Registration                  | Factories & Boilers Organisation | 22/12/2023                | ¥                           |
|                                                                                      |                                                      |                                  |                           |                             |
|                                                                                      |                                                      |                                  |                           |                             |
|                                                                                      |                                                      |                                  |                           |                             |

3. Another way to search for certificate for verification is by using the UID number. Using this method will display all the certificates issued to that vendor/investor. Here the search results show that two NOC/License/certificate has been issued to the vendor/investor if we search using the UID number. Screenshot is shown below.

| Swaagat (    | Certificate Verification                              |                                          |           |                               | АП.               | markeu neius are manuatory |
|--------------|-------------------------------------------------------|------------------------------------------|-----------|-------------------------------|-------------------|----------------------------|
| UID Number   |                                                       | Certificate/License/NOC Number           |           |                               |                   |                            |
| 2021S01953   |                                                       | TR/31                                    |           | Reset Search                  |                   |                            |
| DEMAN        |                                                       |                                          |           |                               |                   |                            |
| UID Number   |                                                       | Name of the Unit                         |           | Address of the Unit           |                   |                            |
| OID Nulliber |                                                       | Name of the Onit                         |           | Address of the Offic          |                   |                            |
| 2021S01953   |                                                       | NORTH EASTERN ELECTRIC POWER CORPORATION |           | AGTCCPP, NEEPCO LTD. R.C.NAGA | R, TRIPURA-799008 | 11.                        |
|              |                                                       |                                          |           |                               |                   |                            |
| SL No        | Certificate / License /NOC Name - Number with QR Code | Certificate / License /NOC Name          | Departme  | nt/Organization               | Date of Issue     | Download                   |
| 1            |                                                       | Renewal of Boiler Certificate            | Factories | & Boilers Organisation        | 14/10/2014        | ٤                          |
| 2            | OTH-05-000018                                         | Renewal of Boiler Certificate            | Factories | & Boilers Organisation        | 10/06/2021        | *                          |
| 3            | OTH-05-000052                                         | Renewal of Boiler Certificate            | Factories | & Boilers Organisation        | 08/06/2022        | ۵                          |
| 4            | OTH-05-000082                                         | Renewal of Boiler Certificate            | Factories | & Boilers Organisation        | 31/05/2023        | *                          |
| 5            | OTH-05-000115                                         | Renewal of Boiler Certificate            | Factories | & Boilers Organisation        | 30/05/2024        | *                          |